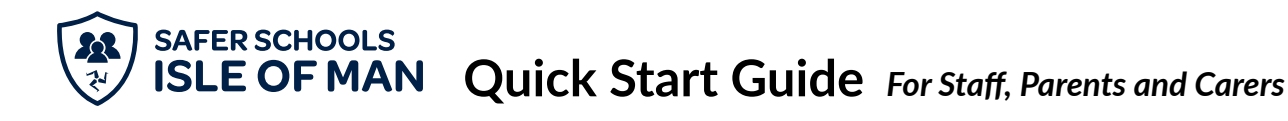

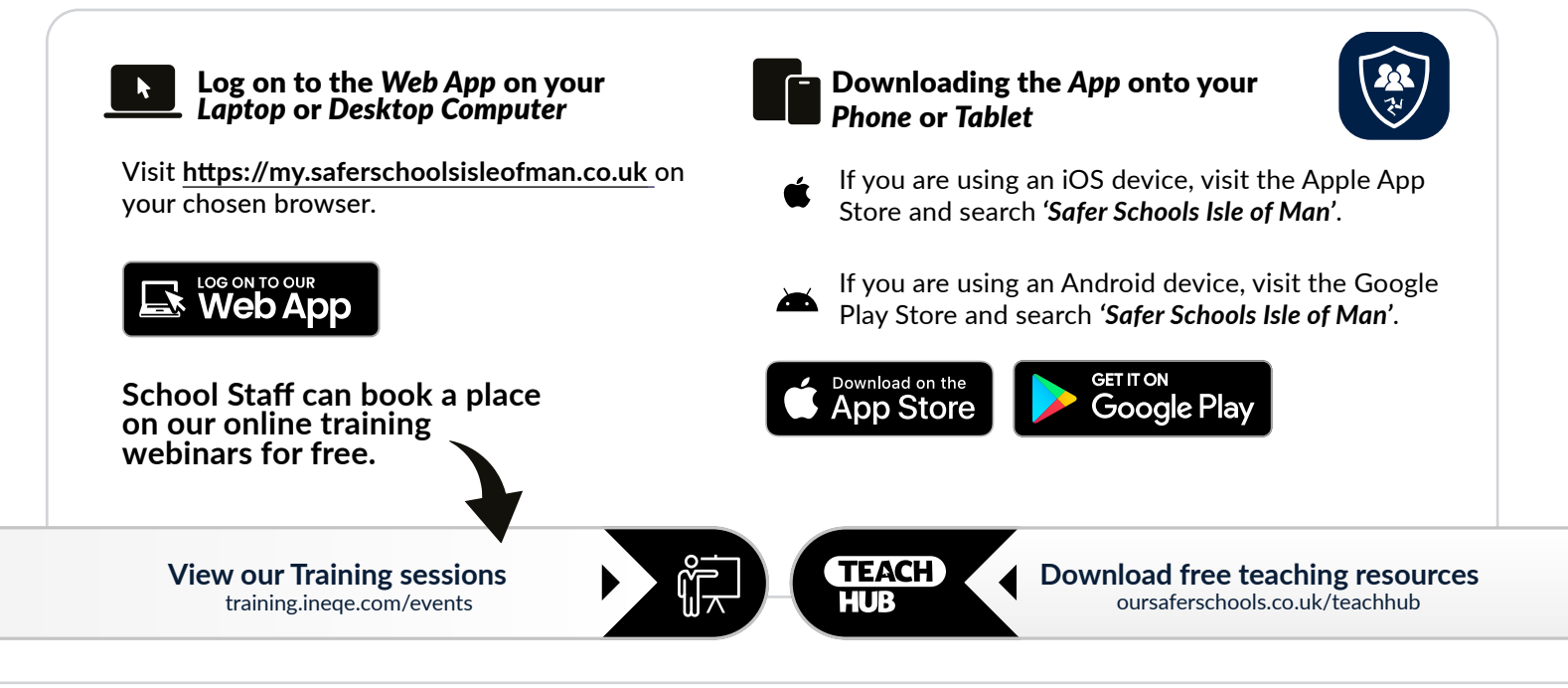

## **Create an Account**

Follow these steps on either a desktop or mobile device.

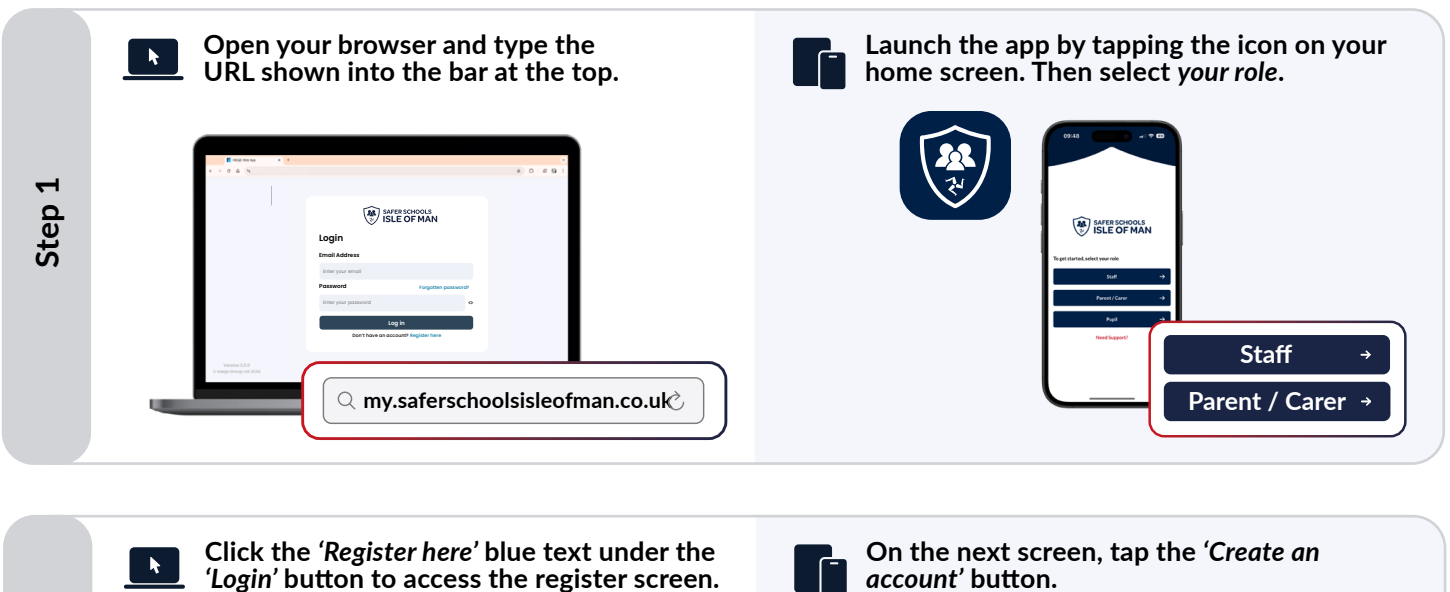

|          | <i>Login'</i> button to access the register screen. | account' button.                              |
|----------|-----------------------------------------------------|-----------------------------------------------|
|          | AFERSCHOOLS                                         | Email                                         |
| N        | Login                                               |                                               |
| <u>d</u> | Email Address                                       | Password                                      |
| ŭ.       | Enter your email                                    | $\rightarrow$ Create an account $\rightarrow$ |
| S        | Password Forgotten password?                        |                                               |
|          | Enter your possword                                 | Log in →                                      |
|          | Log in                                              |                                               |
|          | Don't have an account? Register here                | Create an account →                           |
|          | Desister here                                       |                                               |
|          | Register here                                       | Forgot Password?                              |
|          |                                                     |                                               |

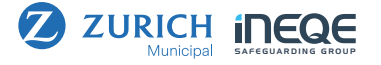

|        | Type in your information (name,<br>email and password), then click<br>'Create Account' or tap 'Register'.                                                                                                    |        | <b>Read through the Terms and</b><br><b>Conditions, then click 'Accept'.</b> |
|--------|----------------------------------------------------------------------------------------------------|--------|------------------------------------------------------------------------------|
| Step 3 | WEREBORDER   Catcate an account   With more   With more   With more   Contem assession   Contem assession   With more more   Contem assession   Contem assession  < | Step 4 | Accept                                                                       |

## Your account has now been created, and can be used to log in to both the mobile and web app platforms!

## Add a School

Follow these steps on either a desktop or mobile device.

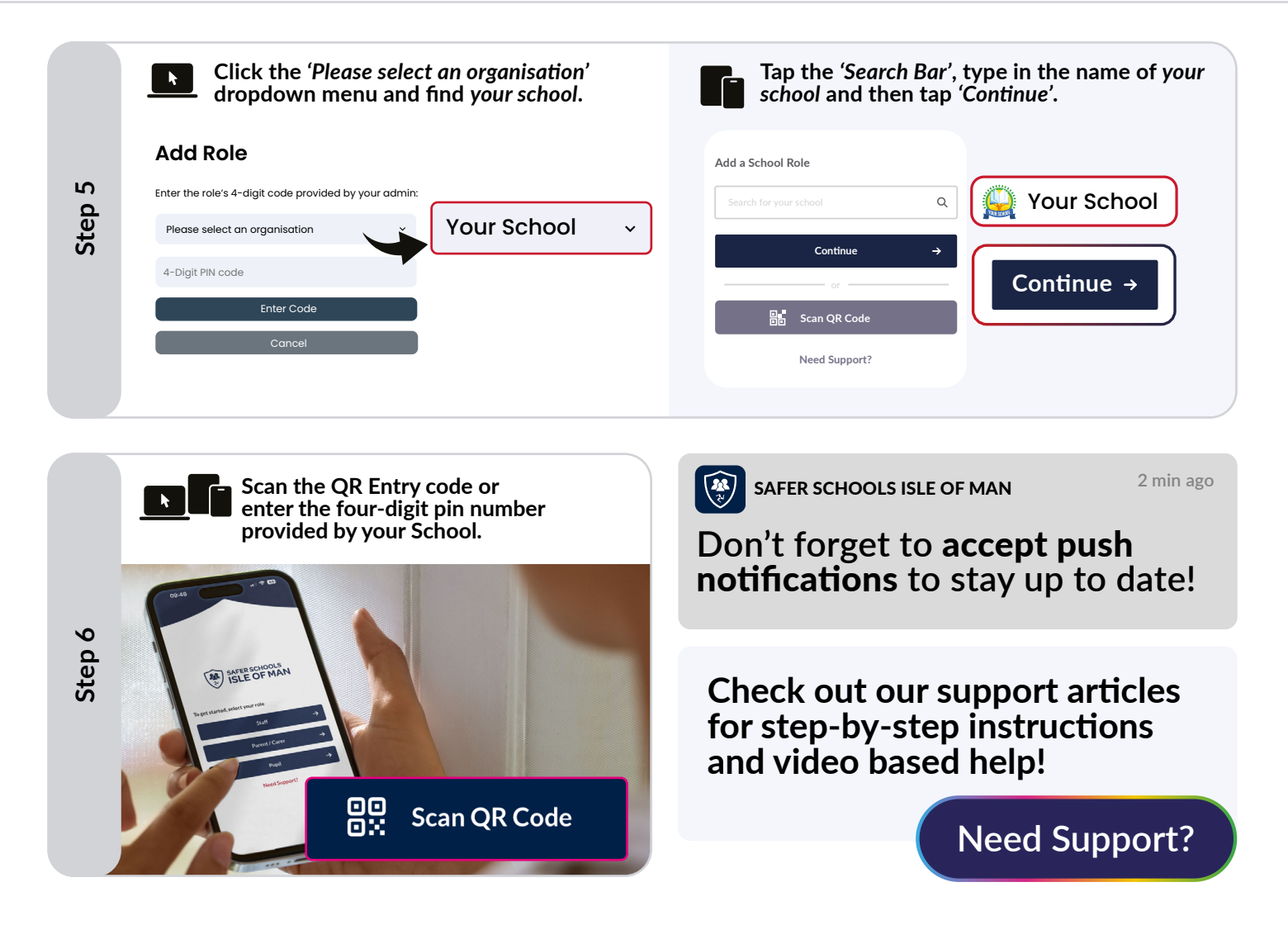

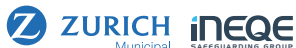